分散分析(概要)

<u>要因や水準といった分散分析に関する基本的な話,そして分散分析の仮定についての話はここでは割</u> 愛する。仮定は基本的に重回帰分析の場合と同様である。

(詳細については清水先生の HP (http://norimune.net/1761))

なお,<u>1要因2水準の参加者計画に基づきデータについて統計的検定を行うときはWelchの検定を用いる。検定の二重性の問題を回避するためである。</u>t検定は各群のデータの分散が等分散であると主張できる場合のみ用いる。

○<u>2×3の参加者間計画に基づくデータについて分散分析を行う</u>場合(HAD\_sample\_data.xlsの anova シートを使用),具体的には a と b という参加者間要因が time1 という従属変数に及ぼす影響を検討 する場合

- 変数名 time2 time1 time3 time4 分析 ○ 変数情報 選択セルを使用 統制変数を投入 変数を左につめる 変数の作成 シート管理 ● 回帰分析 データ シート 〇 因子分析 データセット HADの設定 6 8 使用変<mark>数</mark> ₪ Ь time1 9 а 10 11 □ フィルタをオフにする 目的変数を投入 主効果を全投入 交互作用を全投入 オブション 分析実行 分散分析 12 ▼ 出力を上書きしない 13 14 目的変数→ time1 \$ これはスライス変数(調整変数)が モデ a\*b 1 a の場合の例 共変量 反復測品 スライスに投入 各セルの平均値 23 一 一般化効果量 □ 共変量を中心化 24 □ 不偏推定効果量 | 名義有意水準を表示| 25 モデル保存 ○ 回帰分析 ◉ 分散分析 ○ 一般化線形モデル ○ 階層線形モデル 26 27 変数情報 フィルタ 値 ラベル ◎変数 コード 300 301 ID 302 a 303 b 304 time1 305 time2 306 time3 307 time4 308 309 310 311 312 「データ モデリング Slice Anova CellMean Ttest ↔
- 以下の形でセッティングする。

② 「各セルの平均値」をクリックする。CellMean シートが出てくる。各セルの人数や平均等の情報 が検定を行う前に分かる。今回の場合、人数が少ないので本来は分析するべきではない。

(次頁に出力結果を記載)

|    | Α    | В     | С    | D     | E     | F     | G     | Н  | Ι | J          |     | К   | L      | М   | Ν     | 0   | Ρ   |
|----|------|-------|------|-------|-------|-------|-------|----|---|------------|-----|-----|--------|-----|-------|-----|-----|
| 1  |      | 1     |      |       |       |       |       |    |   |            |     |     |        |     |       |     |     |
| 2  | 各セル( | D平均値と | 標準偏差 |       |       |       |       |    |   |            |     |     | 分析コード: |     | 0.12秒 |     |     |
| 3  |      |       |      |       |       |       |       |    |   |            |     |     |        |     |       |     |     |
| 4  |      |       |      | 平均値   | 標準偏差  | 標準誤差  | 95%精度 | 人数 |   |            |     |     |        |     |       |     |     |
| 5  |      | a=0   | b=1  | 3.667 | 1.155 | 0.667 | 2.122 | 3  |   | 8 1        |     |     |        |     |       |     |     |
| 6  |      |       | b=2  | 3.000 | 1.414 | 1.000 | 4.303 | 2  |   | _          |     |     |        |     |       |     |     |
| 7  |      |       | b=3  | 6.500 | 0.707 | 0.500 | 2.151 | 2  |   | / -        |     |     | I      |     |       |     |     |
| 8  |      | a=1   | b=1  | 3.000 | 0.000 | 0.000 | 0.000 | 1  |   | 6 -        |     |     | T      |     |       |     |     |
| 9  |      |       | b=2  | 2.500 | 0.707 | 0.500 | 2.151 | 2  |   | 5 -        |     |     |        |     |       | -   |     |
| 10 |      |       | b=3  | 3.500 | 2.121 | 1.500 | 6.454 | 2  |   | ซี่        | т   |     |        |     |       |     |     |
| 11 |      |       |      |       |       |       |       |    |   | <u>Ē</u> 4 |     | T   |        |     |       |     |     |
| 12 |      |       |      |       |       |       |       |    |   | 3 -        | T   |     |        |     | Т     |     |     |
| 13 |      |       |      |       |       |       |       |    |   | 2 -        |     |     |        |     |       |     |     |
| 14 |      |       |      |       |       |       |       |    |   | -          |     |     |        |     |       |     |     |
| 15 |      |       |      |       |       |       |       |    |   | 1 -        |     |     |        |     |       |     |     |
| 16 |      |       |      |       |       |       |       |    |   | 0          |     |     |        |     |       |     | - L |
| 17 |      |       |      |       |       |       |       |    |   |            | b=1 | b=2 | b=3    | b=1 | b=2   | b=3 |     |
| 18 |      |       |      |       |       |       |       |    |   |            |     | a=0 |        |     | 1     |     |     |
| 19 |      |       |      |       |       |       |       |    |   |            |     | a=0 |        |     | 9-1   |     |     |
| 20 |      |       |      |       |       |       |       |    |   |            |     |     |        |     |       |     |     |
| 21 |      |       |      |       |       |       |       |    |   | ※エラー       | バーは | 標準誤 | 差      |     |       |     |     |
| 22 |      |       |      |       |       |       |       |    |   |            |     |     |        |     |       |     |     |
| 23 |      |       |      |       |       |       |       |    |   |            |     |     |        |     |       |     |     |
| 24 |      |       |      |       |       |       |       |    |   |            |     |     |        |     |       |     |     |

- ③「オプション」をクリックして、分散分析のタブで「デフォルト設定」をクリックする。HADでは 検出力を考慮した設定を行っているが、意図があって設定を修正したいのであれば変更は可能。関 連して、主効果や多重比較の有意水準を0.05(デフォルト設定)から0.10等の他の基準に変更す ることも可能。ただし、帰無仮説検定では、有意か否かの二項論理の考え方を用いており、有意水 準を事前に設定しておかないといけないという前提がある。そのために、基本的にデフォルト設定 をすすめる。多重比較の方法等、設定内容について深く知りたい場合は、「検索したい語句+HAD」 といったキーワード検索で清水先生の HP にアクセスするように。
- ④ 「分析」をクリックする。Anova シートと Slice シートが出力される。

Anova  $\sim - \vdash$ 

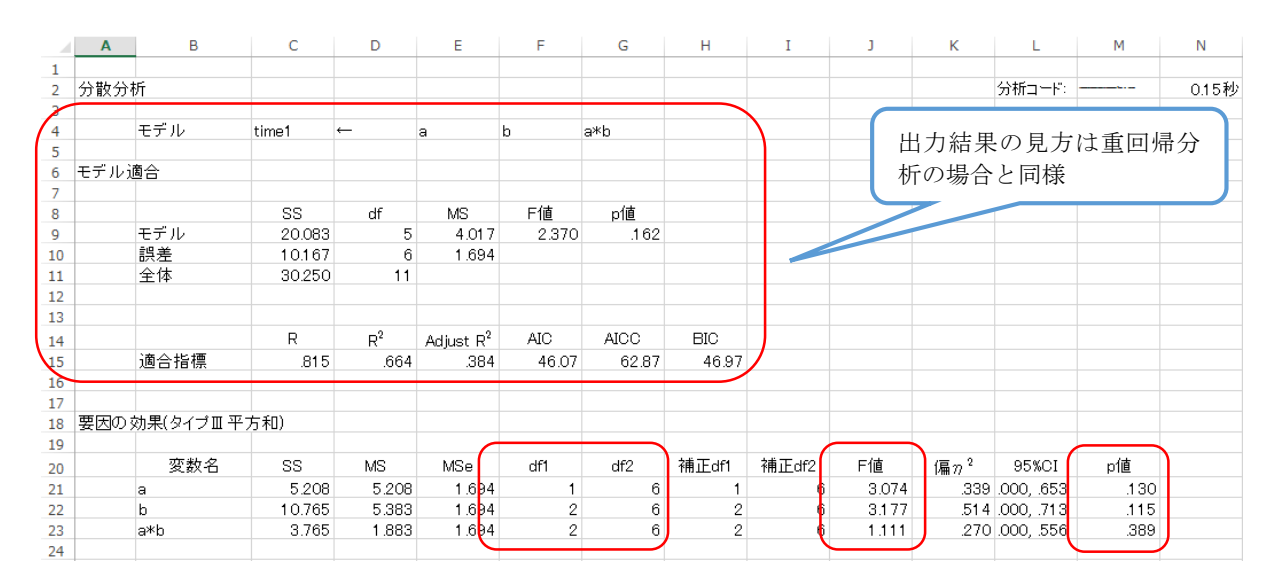

要因の効果部分における用語の解説

SS: 各主効果・交互作用の平方和 MSe: 誤差平方和 df2: 誤差自由度

MS:各主効果・交互作用の平均平方和 df1:各主効果・交互作用の自由度 偏η<sup>2</sup>:効果量のひとつ(詳細は省略)<sup>\*</sup>

\*伝えるための心理統計(勁草書房)を読むことをすすめる

Anova シートの続き

ただし、今回の分析では各要因の主効果は有意ではないのでチェックする必要なし。Slice シートも同様。交互作用が有意ではないため。

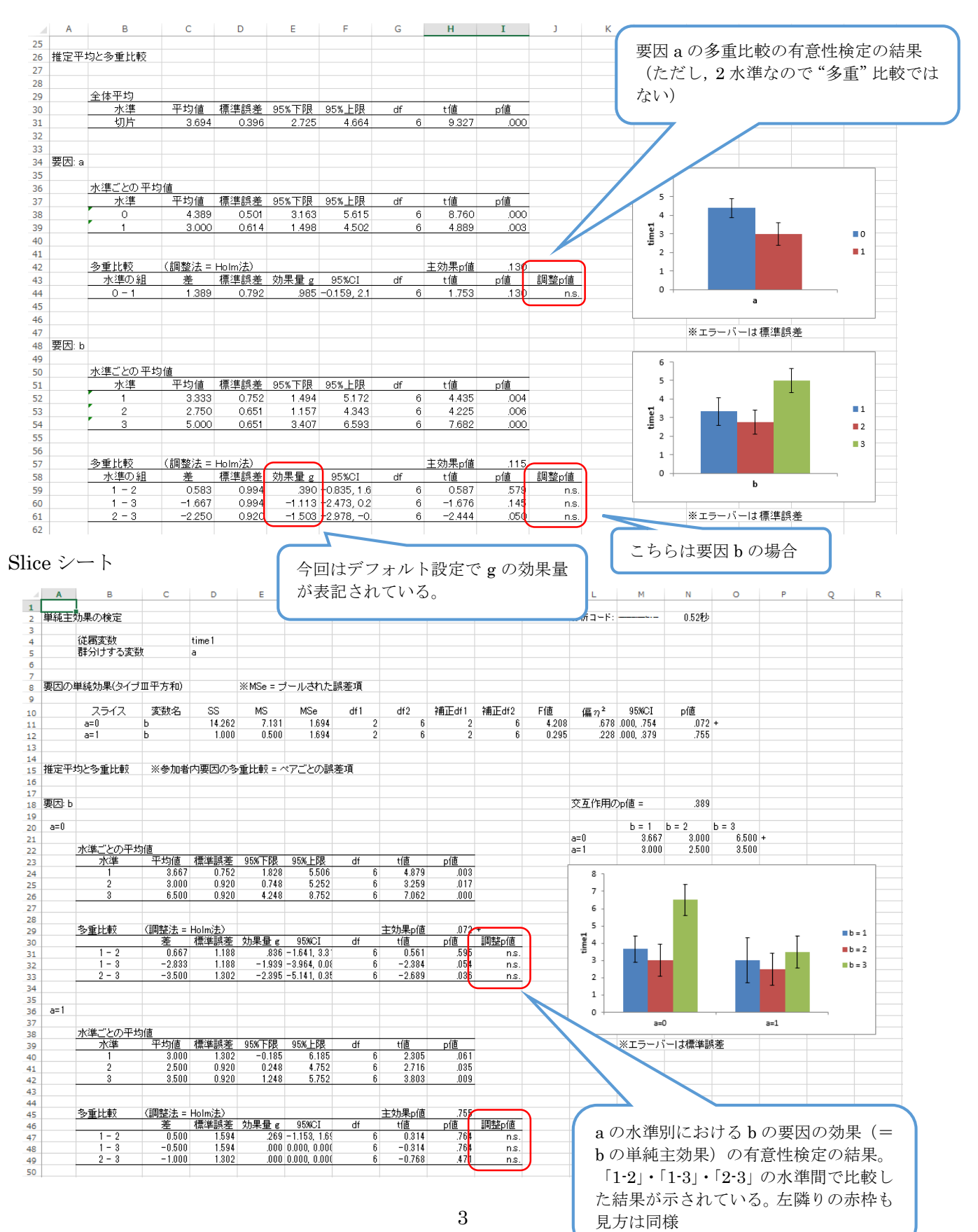

○<u>2×3×4の混合計画に基づくデータについて分散分析を行う</u>場合(HAD\_sample\_data.xls の anova

シートを使用)

① 以下の形でセッティングする。基本的なセッティングのパターンは参加者間計画の場合と同様。こ

<u>こでは a と b を参加者間要因, time1 から time4 を「c」という参加者内要因として考えている。</u>

|     | А              | В              | С        | D     | E                | F        | G                           | Н         | I   | J                          | к     | L           | м     | N       | 0       |
|-----|----------------|----------------|----------|-------|------------------|----------|-----------------------------|-----------|-----|----------------------------|-------|-------------|-------|---------|---------|
| 1   | 変数名            | D              | а        | ь     | time1            | time2    | time3                       | time4     |     |                            |       |             |       |         |         |
| 2   |                |                |          |       |                  |          |                             |           |     |                            |       |             |       |         |         |
| 3   | 分析             |                | 選択       | セルを使用 | 統制               | 変数を投入    | 変数を                         | 左につめる     |     | ○ 変数情報                     |       | 変数の作用       | 式     | -<br>   | - 管理    |
| 4   |                |                |          |       |                  |          |                             |           |     | ● 回帰分析                     |       |             |       | -       |         |
| 5   |                |                |          |       |                  |          |                             |           |     |                            |       |             |       |         | T.=//-= |
| 6   | テーターシート        |                |          |       |                  |          |                             |           |     | <ul> <li>〇 因子分析</li> </ul> |       | ) >09       | · · · | HADO    | の設定     |
| -   |                | -              |          |       |                  |          |                             |           |     |                            |       |             |       |         |         |
| 8   | 伸用恋粉           | -              |          | L     | 41               | al       | Alex - O                    | 4 har - 4 |     |                            |       |             |       |         |         |
| 9   | LCH & SX       |                | a        | D     | time i           | timez    | timea                       | time4     |     |                            |       |             |       |         |         |
| 10  |                |                |          |       |                  |          |                             |           |     |                            |       |             |       |         |         |
| 11  |                |                |          |       |                  | B+ A+0.1 | ++ - T / h                  | B+* A+0.1 |     |                            |       | / \+r'+=-/- |       |         | をオフにする  |
| 12  | 分散分析           |                | 883      | 度敬を授入 | ± x03            | *を全投入    | × 里 11#                     | 用を全投入     |     | オフション                      |       | 为机美门        | r     | 同世力を    | 上まましたい  |
| 13  |                |                |          |       |                  |          |                             |           |     |                            |       |             |       | J• 1712 |         |
| 14  |                |                |          |       |                  | <u>(</u> |                             |           |     |                            |       |             |       |         |         |
| 15  | 目的変数一          | + time1        | time2    | time3 | time4            | \$       | с                           |           |     |                            |       |             | '     | ,       |         |
| 16  |                |                |          |       |                  |          |                             |           |     | <br>[\$_                   | のうし   | ろに. [       | c と入  | カすると    | ・「参     |
| 17  | モナルー           | *a             | b        | С     | a*b              | a*c      | b*c                         | a*b*c     |     |                            | ᇦᅖᄪ   | の友益。        |       |         | - /<br> |
| 18  |                |                |          |       |                  |          |                             |           |     | _ 加有 P                     | 门安囚」  | の名削         | ル HAD | ECU     | c] Z    |
| 19  | 共変量一           | <mark>≻</mark> |          |       |                  |          |                             |           |     | _ 設定さ                      | されたこ  | ことにな        | る     |         |         |
| 20  |                |                |          |       |                  |          |                             |           |     |                            |       |             |       |         |         |
| 21  | 反復測定一          | <b>→</b>       |          |       |                  |          |                             |           |     |                            |       |             |       |         |         |
| 22  |                |                | <u> </u> |       |                  |          |                             |           |     |                            |       |             |       |         |         |
| 23  | スライスー          | → a            | ь        |       | スラ・              | rスに投入    | 各セル                         | レの平均値     |     | □ 共変量を                     | 中心化   | □→鰺伯        | ·効果量  |         |         |
| 24  |                |                |          |       |                  |          |                             |           |     | 「人気量を                      |       |             |       |         |         |
| 25  |                |                |          |       |                  |          |                             |           |     | 右我有息                       | 小牛を取り | 11.1Mm38    | 医疟刈未里 |         |         |
| 26  | モテル保存          | 〇 回帰分          | 析 🖲      | 分散分析  | <u>*</u> 작()     | 線形モデル    | <ul> <li>階層総</li> </ul>     | 泉形モデル     |     |                            |       |             |       |         |         |
| 27  |                |                |          | _     |                  |          |                             |           |     |                            |       |             |       |         |         |
| 300 | 変数情報           | フィルタ           | 値        | ラベル   | @ <u>&amp;</u> , |          |                             |           |     |                            |       |             |       |         |         |
| 301 | ID             |                |          |       |                  |          |                             |           |     |                            |       |             |       |         |         |
| 302 | а              |                |          |       |                  |          |                             |           |     |                            |       |             |       |         |         |
| 303 | b              |                |          |       | 3                | 要因交を     | 「作用の                        | 場合. 多词    | 重比較 | を行うた                       | めにけ   |             |       |         |         |
| 304 | time1          |                |          |       |                  | ハロヘーニ    | - 11 / 13 * 2<br>5 米/- ナ- の |           |     | いた フジ                      |       |             |       |         |         |
| 305 | time2          |                |          |       |                  | フィス変     | 2 叙 2 2                     | つ設定する     | こい安 | かめる^^                      |       |             |       |         |         |
| 306 | time3<br>time4 |                |          |       |                  |          |                             |           |     |                            |       |             |       |         |         |
| 307 | time4          |                |          |       |                  |          |                             |           |     |                            |       |             |       |         |         |
| 300 |                | 1              |          |       |                  |          |                             |           |     |                            |       |             |       |         |         |

- \*\*もし3要因分散分析を行ったときに2要因交互作用が有意になった場合はスライス変数を任意のひと つの要因に設定する。
- ② 「各セルの平均値」をクリックする。チェック箇所は参加者間計画の場合と同様。
- ③「オプション」をクリックして、分散分析のタブで「デフォルト設定」をクリックする。
- ④ 「分析」をクリックする。Anova シートと Slice シートが出力される。
   今回の場合, cの主効果とa
   と cの交互作用が有意である。
   言い換えれば、スライス変数を2つ設定している場合の Slice シートの結果は特に算出する必要がないということになる。必要なのは a と cの交互作用についての単
   純主効果の結果を示した Slice シートである。

(次頁に Anova シートの出力結果を記載)

## HAD による分析方法 中島健一郎

| A             | в                              | С                       | D                      | E                           | F                         | G                  | н                    | I                      | J            | к                              | L                            | М            | N             | 0                       |                                      |
|---------------|--------------------------------|-------------------------|------------------------|-----------------------------|---------------------------|--------------------|----------------------|------------------------|--------------|--------------------------------|------------------------------|--------------|---------------|-------------------------|--------------------------------------|
| 1<br>2 分散分    | 祈                              |                         |                        |                             |                           |                    |                      |                        |              |                                | 分析コード:                       |              | - 0.48秒       | >                       |                                      |
|               | モデル                            | time1                   | time2                  | time3                       | time4                     | ←                  | a                    | b                      | c            | a*h                            | a*c                          | b*c          | a*b*c         |                         |                                      |
| <b>T</b> =" u | 107 <i>1</i> 0                 | time i                  | (inicz                 | timeo                       | tine+                     |                    |                      |                        | 0            | 0.0                            | 14.6                         | 10.0         | 0.0.0         |                         |                                      |
| モテル           | /週合                            |                         |                        |                             |                           |                    |                      |                        |              | 参加                             | □者内理                         | 国を扨          | う分散           | 分析                      | の場合 球面性の仮定                           |
|               | T="11.                         | SS 199.50               | df                     | MS E 67                     | 「値                        | ℴ値                 |                      |                        |              | 参加                             | ロロロタ                         | マン亜          | 、ノ刀取          | 、ノノヤト<br>エ <del>な</del> | い物日, 小田住り区足                          |
| )             | モナル<br>誤差(ID)                  | 25.54                   | 2 2                    | 6 4.25                      | 4<br>7                    |                    |                      |                        |              | が作                             | 可/こされ                        |              | いめつ           | • <u>**</u>             | <u>・ 個性の 仮 た と は 、 谷 样</u>           |
|               | 誤差(c)<br>全体                    | 24.95                   | 8 1<br>0 4             | 8 1.38                      | 7                         |                    |                      |                        |              | <u>間()</u>                     | )差の分                         | 散かす          | べて等           | い                       | ,という仮定である。                           |
|               | ±1+                            | 101.000                 | •                      | ·r                          |                           |                    |                      |                        |              | たた                             | Ľ, <u>HAD</u>                | のでは球         | 面性の           | )仮定                     | についての有意性検定                           |
|               | 流众也通                           | R                       | R <sup>2</sup>         | Adjust A                    | <sup>2</sup> AIC          | AICC               | BIC                  |                        |              | <u>を</u> 彳                     | <u>,</u> わず,                 | C-M(0        | <u>Chi-Mu</u> | ller)                   | <u>法を用いた補正をデフ</u>                    |
|               | 사의 다 181류                      | .044                    | 3 .72                  | .1 .40                      | 4 007.07                  | 008.00             | 330.20               |                        |              | オル                             | /ト設定                         | にして          | いる。           | ここ                      | の値が1以上であると                           |
| 球面性           | の検定                            |                         |                        |                             |                           |                    |                      |                        |              | きに                             | 要因の                          | 効果に          | ついて           | の自                      | 由度は df1 と df2 を.                     |
|               |                                |                         |                        |                             |                           |                    |                      |                        |              | 1 #                            | * <u>スロ*</u><br>満の堪          | 合け補          | TF df1        | <u>له ح</u>             | <u>日交回 にこと ここと;</u><br>f9 を田いた検定を行っ  |
|               | 変数名                            | W 151                   |                        | df<br>3                     | p値<br>5 120               | C-M<br>423         | H-F<br>588           | G-G<br>478             |              | <u>- 7</u> 1                   | <u>、1回マンの</u><br>、て ム        | 回の担          |               | <u></u>                 | <u>ロ こうい たん</u> とり ジ<br>でなるため 結正 Jf1 |
|               | -                              | .10                     | 1 0.14                 |                             | 0 .120                    | .420               | .000                 |                        | リう           |                                | 'る。 ´フ<br>'のよい               | 回り場          |               | 420]<br>7               | てめるため, 桶正 dl1                        |
| 要因の           | )効果(タイブ田 <sup>3</sup>          | 平方和)                    | ※球面性                   | 逸脱に対す                       | る自由度補                     | E = C-M            |                      |                        |              | 20                             | lf2 を検                       | 正に用          | vicu          | <b>\$</b> °             |                                      |
|               |                                |                         |                        |                             |                           |                    |                      |                        | 1.4          |                                |                              | 1.4          |               |                         |                                      |
|               | 変数名                            | 55                      | MS<br>2 10.50          | MSe<br>12 4.25              | df1<br>7 1                | df2<br>6           | <u>補止</u> df1<br>1   | 7相止df2<br>6            | F1直<br>2.467 | <u>偏 n <sup>2</sup></u><br>291 | 95%CI                        |              |               |                         |                                      |
|               | Ь                              | 27.37                   | 3 13.68                | 7 4.25                      | 7 2                       | 6                  | 2                    | 6                      | 3.215        | .517                           | .000, .653                   | .112         |               |                         |                                      |
|               | a*b                            | 36.52                   | 8 12.17<br>8 0.03      | 4 1.38                      | 7 3                       | 18                 | 1.27                 | 7.62                   | 8.780        | 1.594                          | i .284, .825<br>3 .000, .000 | .016         | *             |                         |                                      |
|               | a*c                            | 35.92                   | 3 11.97                | 4 1.38                      | 7 3                       | 18                 | 1.27                 | 7.62                   | 8.636        | .590                           | 0.00 450                     | .016         | *             |                         |                                      |
|               | a*b*c                          | 9.94                    | 5 1.65                 | 8 1.38                      | , o<br>7 6                | 18                 | 2.54                 | 7.62                   | 1.195        | .185                           | 5 .000, .450<br>5 .000, .579 | .007         | i             |                         |                                      |
|               |                                |                         |                        |                             |                           |                    |                      |                        |              |                                |                              |              |               |                         |                                      |
| 推定平           | 均と多重比較                         | ※参加者                    | 皆内要因の                  | 多 <u>重</u> 比較 =             | ペアごとの副                    | 是項                 |                      |                        |              |                                |                              |              |               |                         |                                      |
|               |                                |                         |                        |                             |                           |                    |                      |                        |              |                                |                              |              |               |                         |                                      |
|               | 全体平均                           |                         | 「悪いた三四方                |                             | 0.5% 1.78                 | 17                 | /+                   | /+                     |              |                                |                              |              |               |                         |                                      |
|               | 切片                             | <u>半均1世</u><br>4.841    | <u>(標準読者</u><br>0 0.31 | <u>≧ 95% 1°pp</u><br>4 4.07 | 95% <u>EPP</u><br>2 5.608 | dt<br>6            | <u>ぞ1進</u><br>15.419 | <u></u>                |              |                                |                              |              |               |                         |                                      |
|               |                                |                         |                        |                             |                           |                    |                      |                        |              |                                |                              |              |               |                         |                                      |
| 1             |                                |                         |                        |                             |                           |                    |                      |                        |              |                                |                              |              |               |                         |                                      |
| 要因: a         |                                |                         |                        |                             |                           |                    |                      |                        |              | _                              |                              |              |               |                         |                                      |
|               | 水準ごとの平均・                       | 値                       |                        |                             |                           |                    |                      |                        |              | 6 -                            |                              | _            |               |                         |                                      |
|               | <u>水準</u><br>0                 | <u>平均値 標</u><br>4.347   | <u>準誤差 95</u><br>0.397 | <u>%下限 95%</u><br>3.376     | <u>上限 df</u><br>5.319     | t値<br>6 10948      | p値<br>3 000          |                        |              | 5 -                            | т                            | I            | _             |                         |                                      |
|               | 1                              | 5.333                   | 0.486                  | 4.143                       | 6.523                     | 6 10.967           | .000                 |                        |              | 44 -<br>900 -                  | 1                            |              | <b>0</b>      |                         |                                      |
|               |                                |                         |                        |                             |                           |                    |                      |                        |              | 2 -                            |                              |              | 1             |                         |                                      |
|               | <u>多重比較</u><br>水準の組            | <u>(調整法 = Ho</u><br>差 標 | lm法)<br>【準誤差 効         | 果量 g 95                     | %CI df                    | <u>主効果p値</u><br>t値 | <u>i .167</u><br>p値  | 調整p値                   |              | 1 -                            |                              |              | _             |                         |                                      |
|               | 0 - 1                          | -0.986                  | 0.628                  | 882 -2.01                   | 0, 0.2                    | 6 -1.571           | .167                 | n.s.                   |              | 0 +                            | а                            |              |               |                         |                                      |
|               |                                |                         |                        |                             |                           |                    |                      |                        |              | w -                            | 8                            | 軍律部業         |               |                         |                                      |
| 要因: b         |                                |                         |                        |                             |                           |                    |                      |                        |              | *-                             |                              | 景华訣差         |               |                         |                                      |
|               | 水準ごとの平均・                       | 値                       |                        |                             |                           |                    |                      |                        |              | 7                              |                              | T            |               |                         |                                      |
|               | 水準                             | 平均值 標                   | (準誤差) 95<br>0.596      | ※下限 95%<br>2 751            | 上限 df                     | t値                 | p値                   |                        |              | 5 -                            | тТ                           | 1            |               |                         |                                      |
|               | 2                              | 4.375                   | 0.516                  | 3.113                       | 5.637                     | 6 8.482            | 2 .000               |                        |              | 4-                             | 1 1                          |              | 1             |                         |                                      |
|               | 3                              | 5.938                   | 0.516                  | 4.675                       | 7.200                     | 6 11.511           | .000                 |                        |              | 2 -                            |                              |              | 2             |                         |                                      |
|               | 多重比較                           | (調整法 = Ho               | lm法)                   |                             |                           | 主効果n値              | ī 112                |                        |              | 1 -                            |                              |              |               |                         |                                      |
|               | 水準の組                           | 差標                      | 準誤差 効                  | 果量 g 95                     | %CI df                    | t值                 | p値                   | 調整p値                   |              | 0                              | ь                            |              |               |                         |                                      |
|               | 1 - 2                          | -0.167                  | 0.788                  | -1.458 -2.91                | 18, 1.0<br>8, 0.0         | 6 -0.212           | .839<br>5 .071       | n.s.<br>n.s.           |              |                                |                              |              |               |                         |                                      |
|               | 2 - 3                          | -1.563                  | 0.729                  | -1.317 -2.73                | 34, 0.1                   | 6 -2.142           | .076                 | n.s.                   |              | *:                             | ロラーバーは                       | <b>禀</b> 準誤差 |               |                         |                                      |
|               |                                |                         |                        |                             |                           |                    |                      |                        |              |                                |                              |              |               |                         |                                      |
|               |                                |                         |                        |                             |                           |                    |                      | -                      |              |                                |                              |              |               | ~                       |                                      |
| 要因: c         | (c)                            |                         |                        |                             |                           |                    |                      |                        |              |                                |                              |              |               |                         |                                      |
|               | 水準ごとの平均                        | 値                       |                        |                             |                           |                    |                      |                        |              | 6                              |                              | I            |               |                         |                                      |
|               | 水準<br>time1                    | <u>平均値 欄</u><br>3.694   | <u>票準誤差 9</u><br>0.396 | 5%下限 95<br>2 725            | X <u>上限</u> df<br>4.664   | <u>t値</u><br>6 933 | p値<br>27 00          | 0                      |              | 5 -                            | т                            | I            | time1         |                         |                                      |
|               | time2                          | 4.333                   | 0.527                  | 3.044                       | 5.623                     | 6 82               | 22 .00               | 0                      |              | 4 -<br>唯 。                     | I I                          |              | time2         |                         |                                      |
|               | time3                          | 6.139                   | 0.499                  | 5.384                       | 6.894                     | 6 19.90            | 00. 00               | 0                      |              | 2 -                            |                              |              | time3         |                         |                                      |
|               |                                |                         |                        |                             |                           |                    |                      |                        | ]            | 1 -                            |                              |              | ∎ time4       | <u> </u>                |                                      |
|               | 多重比較                           | (調整法 = Ho               | olm法)                  |                             | EKOI "                    | 主効果p               | 值                    | 7 ***                  |              | o +                            | c                            |              | _             |                         |                                      |
|               | 小(単の)組<br>time1 - time2        | ·查 積<br>0.639           | <u>家伴訳差 匆</u><br>0.221 | <u>9末軍g 9</u><br>382 -1.1   | 5%-UL df<br>63,0.3        | t1₫<br>6 −2.85     | p1直<br>30 .02        | <u>調整p1値</u><br>8 n.s. |              |                                |                              |              |               |                         |                                      |
|               | time1 - time3<br>time1 - time4 | -1.500<br>-2.444        | 0.645                  | 927 -1.7                    | 47, -0.<br>78, -0         | 6 -2.3             | 24 .05<br>71 00      | 9 n.s.<br>3 015        | *            | >                              | Kエラーバー                       | は標準誤差        |               |                         |                                      |
|               | time2 - time3                  | -0.861                  | 0.671                  | 467 -1.2                    | 52, 0.3                   | 6 -1.28            | 34 .24               | 7 n.s.                 |              |                                |                              |              |               |                         |                                      |
|               | time2 - time4                  | -0.944                  | 0.344                  | -1.105 -2.0                 | 29, 0.1                   | 6 -2.74            | 46 .03               | a n.s.<br>3 n.s.       |              |                                |                              |              |               | _/                      | /                                    |
| $\sim$        |                                |                         |                        |                             |                           |                    |                      |                        |              |                                |                              |              |               |                         |                                      |
|               |                                |                         |                        |                             |                           |                    |                      |                        |              |                                |                              |              |               |                         |                                      |
|               |                                |                         |                        |                             |                           |                    |                      |                        |              | /                              |                              |              |               |                         |                                      |

c の主効果が有意であるため、この欄にある多重比較の 結果を参照する。time1 と time4 に有意差がある

## ちなみに、Slice のシート (の一部) は以下の通り。

| # 料注動品の転置         Image: Image:                                                                                                    |            | А      | в                              | С                    | D               | E                          |                        | F       | G              | Н                  | I                                               | J           | к         | L               | М                                     | N           | 0     |         |        |          |
|----------------------------------------------------------------------------------------------------|------------|--------|--------------------------------|----------------------|-----------------|----------------------------|------------------------|---------|----------------|--------------------|-------------------------------------------------|-------------|-----------|-----------------|---------------------------------------|-------------|-------|---------|--------|----------|
| ***1.05         ***1.05         ***1.05         ***1.05         ***1.05         ***1.05           ***1.05         ***1.05         ***1.05         ***1.05         ***1.05         ***1.05         ***1.05         ***1.05         ***1.05         ***1.05         ***1.05         ***1.05         ***1.05         ***1.05         ***1.05         ***1.05         ***1.05         ***1.05         ***1.05         ***1.05         ***1.05         ***1.05         ***1.05         ***1.05         ***1.05         ***1.05         ***1.05         ***1.05         ***1.05         ***1.05         ***1.05         ***1.05         ***1.05         ***1.05         ***1.05         ***1.05         ***1.05         ***1.05         ***1.05         ***1.05         ***1.05         ***1.05         ***1.05         ***1.05         ***1.05         ***1.05         ***1.05         ***1.05         ***1.05         ***1.05         ***1.05         ***1.05         ***1.05         ***1.05         ***1.05         ***1.05         ***1.05         ***1.05         ***1.05         ***1.05         ***1.05         ***1.05         ***1.05         ***1.05         ***1.05         ***1.05         ***1.05         ***1.05         ***1.05         ***1.05         ***1.05         ***1.05         ****1.05         ***1.05         *                                                                                                    | 1          | 崔维十分   | は思い捨守                          |                      |                 |                            |                        |         |                |                    |                                                 |             |           | 会新コード           |                                       | 11634       |       |         |        |          |
| 1         近日間に         10002         10003         1000         1000         1000         1000         1000         1000         1000         1000         1000         1000         1000         1000         1000         1000         1000         1000         1000         1000         1000         1000         1000         1000         1000         1000         1000         1000         1000         1000         1000         1000         1000         1000         1000         1000         1000         1000         1000         1000         1000         1000         1000         1000         1000         1000         1000         1000         1000         1000         1000         1000         1000         1000         1000         1000         1000         1000         1000         1000         1000         1000         1000         1000         1000         1000         1000         1000         1000         1000         1000         1000         1000         1000         1000         1000         1000         1000         1000         1000         1000         1000         1000         1000         1000         1000         1000         10000         10000         10000                                                                                                    | 2          | 半祀土>   | の未の 使走                         |                      |                 |                            |                        |         |                |                    |                                                 |             |           | 2010 L T        |                                       | 1.1049      |       |         |        |          |
| 5         費力丁克基酸         a         b           7/20120 年夏         274.2         変数倍         ////////////////////////////////////                                                                                                    | 4          |        | 従属変数                           |                      | time1           | time2                      | tim                    | e3      | time4          |                    |                                                 |             |           |                 |                                       |             |       |         |        |          |
| ************************************                                                                                                    | 5          |        | 群分けする変換                        | 数                    | а               | b                          |                        |         |                |                    |                                                 |             |           |                 |                                       |             |       |         |        |          |
| 空間的の経営         アスパス         変換的         アメ         アメ         ア         ア         ア         ア         ア         ア         ア         ア         ア         ア         ア         ア         ア         ア         ア         ア         ア         ア         ア         ア         ア         ア         ア         ア         ア         ア         ア         ア         ア<                                                                                                    | 6          |        |                                |                      |                 |                            |                        |         |                |                    |                                                 |             |           |                 |                                       |             |       |         |        |          |
| ************************************                                                                                                    | 7          | 球晶水红   | り検空                            |                      |                 |                            |                        |         |                |                    |                                                 |             |           |                 |                                       |             |       |         |        |          |
| $\begin{array}{c c c c c c c c c c c c c c c c c c c $                                                                                                    | 9          | 사비가    | 9 19 JE                        |                      |                 |                            |                        |         |                |                    |                                                 |             |           |                 |                                       |             |       |         |        |          |
| $ \begin{array}{c c c c c c c c c c c c c c c c c c c $                                                                                                    | 10         |        | スライス                           | 変数名                  | W               | $\chi^2$                   | 値                      | df      | ø值             | C-M                | H-F                                             | G-G         | 下限        |                 |                                       |             |       |         |        |          |
| $ \begin{array}{c c c c c c c c c c c c c c c c c c c $                                                                                                    | 11         |        | a=0, b=1                       | С                    | .1              | 57 8                       | 3.743                  | 5       | .120           | .483               | .531                                            | .478        |           |                 |                                       |             |       |         |        |          |
| $ \begin{array}{c c c c c c c c c c c c c c c c c c c $                                                                                                    | 12         |        | a=0, b=2                       | С                    | .1              | 57 8                       | 3.743                  | 5       | .120           | .483               | .531                                            | .478        |           | D H4 ψ± −       | と対用の                                  | ৵₩田         | F. 28 | 1 1.2   | 201    | 下夕 (4)   |
| $ \begin{array}{c c c c c c c c c c c c c c c c c c c $                                                                                                    | 13         |        | a=0, b=3                       | C                    | .1              | 57 E                       | 3.743                  | 5       | .120           | .483               | .531                                            | .478        | C (       | ク 早税 :          | 主効未の                                  | /           | a //  | 1, D // | JAZ] U | り采件,     |
| 33       第1, P2       0       100       8/3       23       1/18       200         34       第1, P2       0       155       6.713       6.6       150       6.713       6.6       150       6.713       6.6       150       6.713       6.6       150       6.713       6.6       150       6.713       1.6       1.6       1.6       1.6       1.6       1.6       1.6       1.6       1.6       1.6       1.6       1.6       1.6       1.6       1.6       1.6       1.6       1.6       1.6       1.6       1.6       1.6       1.6       1.6       1.6       1.6       1.6       1.6       1.6       1.6       1.6       1.6       1.6       1.6       1.6       1.6       1.6       1.6       1.6       1.6       1.6       1.6       1.6       1.6       1.6       1.6       1.6       1.6       1.6       1.6       1.6       1.6       1.6       1.6       1.6       1.6       1.6       1.6       1.6       1.6       1.6       1.6       1.6       1.6       1.6       1.6       1.6       1.6       1.6       1.6       1.6       1.6       1.6       1.6       1.6       1.6       1.6 <td>14</td> <td></td> <td>a=1, b=1</td> <td>С</td> <td>.1</td> <td>57 8</td> <td>3.743</td> <td>5</td> <td>.120</td> <td>.483</td> <td>.531</td> <td>.478</td> <td> [</td> <td>aが1,</td> <td>bが3」</td> <td>の条件</td> <td>⊧で単;</td> <td>純主効</td> <td>」果が有</td> <td>ī意</td>                                                                                                    | 14         |        | a=1, b=1                       | С                    | .1              | 57 8                       | 3.743                  | 5       | .120           | .483               | .531                                            | .478        | [         | aが1,            | bが3」                                  | の条件         | ⊧で単;  | 純主効     | 」果が有   | ī意       |
| $ \begin{array}{c c c c c c c c c c c c c c c c c c c $                                                                                                    | 15         |        | a=1, b=2                       | C                    |                 | 57 E                       | 2743                   | 5       | .120           | .483               | .531                                            | .478        |           |                 |                                       |             |       |         |        |          |
| $ \begin{array}{c c c c c c c c c c c c c c c c c c c $                                                                                                    | 17         |        | a=1, b=3                       | 0                    |                 | 57 0                       | 1.743                  |         | .120           | .403               | .001                                            | .470        | .000      |                 |                                       |             |       |         |        |          |
| $ \begin{array}{c c c c c c c c c c c c c c c c c c c $                                                                                                    | 18         |        |                                |                      |                 |                            |                        |         |                |                    |                                                 |             |           |                 |                                       |             |       |         |        |          |
| $\begin{array}{ c c c c c c c c c c c c c c c c c c c$                                                                                                    | 19         | 要因の 🏻  | 単純効果(タイプ                       | /Ⅲ平方和)               |                 | ₩ MSe                      | ョーブーノ                  | レされた    | 誤差項,           | 球面性逸脱              | に対する自                                           | 由度補正 =      | C-M       |                 |                                       |             |       |         |        |          |
| $\begin{array}{c c c c c c c c c c c c c c c c c c c $                                                                                                    | 20         |        |                                | and the state of the |                 |                            | _                      |         |                |                    | Automa in                                       | Art and the |           |                 |                                       |             |       |         |        |          |
| $ \begin{array}{c c c c c c c c c c c c c c c c c c c $                                                                                                    | 21         |        | スライス                           | 変数名                  | SS              | M                          | 5                      | MSe     | df1            | df2                | 補正df1                                           | 補正df2       | F値        | 偏n <sup>2</sup> | 95%CI                                 | <i>p</i> 1值 |       |         |        |          |
| $\begin{array}{c c c c c c c c c c c c c c c c c c c $                                                                                                    | 22         |        | a=0, b=1                       | C                    | 0.6             | 67 C                       | 1.222                  | 1.387   | 3              | 18                 | 1.45                                            | 8.69        | 0.160     | .074            | 1.000, .460                           | .787        |       |         |        |          |
| $\begin{array}{c c c c c c c c c c c c c c c c c c c $                                                                                                    | 23         |        | a=0, p=2                       | C                    | 3.3             | /0 1                       | .120                   | 1.387   | 3              | 18                 | 1.45<br>4.45                                    | 8.69        | 0.811     | .445            | 3 .000, .829                          | .437        |       |         |        |          |
| $\begin{array}{c c c c c c c c c c c c c c c c c c c $                                                                                                    | 24         |        | a=0, b=3                       | C                    | 127             | 50 2                       | 250                    | 1.387   | 3              | 18                 | 1.45                                            | 8.69        | 3.065     | 1.000           | 000,000                               | 107         |       |         |        |          |
| 27.         a=1, t=3         c         34.375         11458         1.387         3         18         145         8.69         8.204         8.92         676, 964         014*           114         =1, t=2                                                                                                    | 26         |        | a=1, b=2                       | c                    | 25.3            | 75 E                       | 3.458                  | 1.387   | 3              | 18                 | 1.45                                            | 8.69        | 6.100     | .859            | 486, 954                              | .028        | *     |         |        |          |
| $ \begin{array}{c c c c c c c c c c c c c c c c c c c $                                                                                                    | 27         |        | a=1, b=3                       | С                    | 34.3            | 75 11                      | .458                   | 1.387   | 3              | 18                 | 1.45                                            | 8.69        | 8.264     | .892            | .676, .964                            | .01.4       | *     |         |        |          |
| $\begin{array}{c c c c c c c c c c c c c c c c c c c $                                                                                                    | 28         |        |                                |                      |                 |                            |                        |         |                |                    |                                                 |             |           |                 |                                       |             |       |         |        |          |
| $\begin{array}{c c c c c c c c c c c c c c c c c c c $                                                                                                    |            |        |                                |                      |                 |                            |                        |         |                |                    |                                                 |             |           |                 |                                       |             |       |         |        |          |
| $ \begin{array}{c c c c c c c c c c c c c c c c c c c $                                                                                                    | 114        |        |                                |                      |                 |                            |                        |         |                |                    |                                                 |             |           |                 |                                       |             |       |         |        |          |
| $\begin{array}{c c c c c c c c c c c c c c c c c c c $                                                                                                    | 115        | a=1, b | =2                             |                      |                 |                            |                        |         |                |                    |                                                 |             |           |                 |                                       |             |       |         |        |          |
| $\frac{1}{10} \frac{1}{10} \frac$                                                                                                    | 116        |        | 水浦ごとの立ち                        | 佔                    |                 |                            |                        |         |                |                    |                                                 |             |           |                 |                                       |             |       |         |        |          |
| 119     time1     2500     0.248     4752     6     2716     014       111     time3     5000     116     2160     7847     6     3674     002       111     time3     5000     116     2160     7847     6     3674     002       112     time4     7500     0717     5746     9254     6     10462     000       112     time4     7500     0717     5746     9254     6     10462     000       113     time4     7500     0717     5746     9254     6     10462     000       114     time1     time3     5000     1500     -644     -3683     008     040*       118     time1     -5202     1500     -644     -4376     005     028*       118     time2     time3     -5000     1155     -1667     147     ns.       119     time1     -1200     288.04     6     -2508     046     ns.       119     time2     time3     -1004     288.04     6     -3128     020     ns.       121     time3     time3     time4     -2500     126     3803     001       111                                                                                                    | 117        |        | 水準にとの干切                        | <u>『</u><br>平均値      | 標準誤差            | 95%下限                      | 95% 上限                 | df      | t値             | p値                 |                                                 |             |           |                 |                                       |             |       |         |        |          |
| $\begin{array}{ c c c c c c c c c c c c c c c c c c c$                                                                                                    | 119        |        | time1                          | 2.500                | 0.920           | 0.248                      | 4.75                   | 2       | 6 2.7          | 16 .014            | 4                                               |             |           |                 |                                       |             |       |         |        |          |
| $\begin{array}{c c c c c c c c c c c c c c c c c c c $                                                                                                    | 120        |        | time2                          | 4.500                | 1.225           | 1.503                      | 7.49                   | 7       | 6 3.6          | 74 .002            | 2                                               |             |           |                 |                                       |             |       |         |        |          |
| $\begin{array}{c c c c c c c c c c c c c c c c c c c $                                                                                                    | 121        |        | time3                          | 5.000                | 0.717           | 2.160                      | 9.25                   | 4       | 6 104          | 08 .004<br>62 .004 | נ<br>ר                                          |             | 「のが1      | Ьが              | 91の冬                                  | 化にお         | +スタ   | ませず     | ものは」   | ŧ.       |
| 124       9 ± the       129       1 ± 0 ± 0 ± 0 ± 0 ± 0 ± 0 ± 0 ± 0 ± 0 ±                                                                                                    | 123        |        | cime r                         | 7.000                | 0.717           | 0.7 10                     | 0.20                   |         | 0 10.1         |                    | <u></u>                                         |             | - a //- 1 | ., D //*        |                                       |             | 103   | 里地形     | スマノ小ロフ | $\wedge$ |
| 25       25       25       25       204 **         image: time 1 times 2       -2000       0514 $-5222$ -4583       006       000*         127       time 1 times 2       -2500       1500       -964       -2480       006       000*         128       time 1 times 2       -2500       1500       -964       -2480       5007       006       000*         129       time 1 times 4       -5000       1586       -169       147       ns.                                                                                                    | 124        |        |                                |                      |                 |                            |                        |         |                |                    |                                                 |             | (調整」      | p値をす            | ≶照)                                   |             |       |         |        |          |
| $x_{10}$ $y_{1}x_{2}y_{2}$ $y_{1}x_{2}y_{2}y_{2}$ $y_{1}x_{2}y_{2}y_{2}$ $y_{1}x_{2}y_{2}y_{2}$ $y_{1}x_{2}y_{2}y_{2}$ $y_{1}x_{2}y_{2}y_{2}y_{2}$ $y_{1}x_{2}y_{2}y_{2}y_{2}$ $y_{1}x_{2}y_{2}y_{2}y_{2}y_{2}$ $y_{1}x_{2}y_{2}y_{2}y_{2}y_{2}y_{2}$ $y_{1}x_{2}y_{2}y_{2}y_{2}y_{2}y_{2}y_{2}y_{2}y$                                                                                                    | 125        |        | 多重比較                           | (調整法 = H             | holm法)<br>標準調業  | 加里量 -                      | DEKOT                  | علم     | <u>主効果p</u>    | 1直 .024            | 4 米<br>() () () () () () () () () () () () () ( |             |           |                 |                                       |             |       |         |        |          |
| 128       time1 - time3       -2500       1500       -964       -2430,05       6       -1667       147       ns.         129       time1 - time4       -5000       1.143       -2449       5087,01       6       -4376       005       028 *         131       time2 - time3       -0500       1.559       -169       1.302,09       6       -0321       758       ns.       1         131       time2 - time4       -3000       1.166       -1208       -2508       0.46       ns.       1         133       time3 - time4       -3000       0.799       -1047       -2566,0.4       6       -3128       020       ns.       1       1       1       1       1       1       1       1       1       1       1       1       1       1       1       1       1       1       1       1       1       1       1       1       1       1       1       1       1       1       1       1       1       1       1       1       1       1       1       1       1       1       1       1       1       1       1       1       1       1       1       1       1 <td>120</td> <td></td> <td>time1 - time2</td> <td>一<br/>一2.000</td> <td>1点:羊畎左<br/>0.514</td> <td><del>加木里 g</del><br/>-5.222</td> <td>-14.584</td> <td>4. ar</td> <td>6 -38</td> <td>93 .00</td> <td><u>副明知能</u>に増<br/>3 .040</td> <td>*</td> <td></td> <td></td> <td></td> <td></td> <td></td> <td></td> <td></td> <td></td>                                                                                                    | 120        |        | time1 - time2                  | 一<br>一2.000          | 1点:羊畎左<br>0.514 | <del>加木里 g</del><br>-5.222 | -14.584                | 4. ar   | 6 -38          | 93 .00             | <u>副明知能</u> に増<br>3 .040                        | *           |           |                 |                                       |             |       |         |        |          |
| 129       time1 - time4       -5000       1.143       -2.449 - 5007, 0.1       6       -4.362       .055       0.028 *         130       time2 - time4       -3000       1.559       -169       1.302, 0.8       6       -2.508       0.046       ns.         131       time2 - time4       -3000       1.196       -1.208       2.388, 0.4       6       -2.508       0.46       ns.         132       time3 - time4       -2.500       0.799       -1.047       -2.566, 0.4       6       -3.128       0.20       ns.         134       time3 - time4       -2.500       0.799       -1.047       -2.566, 0.4       6       -3.128       0.20       ns.         134       time3 - time4       -2.500       0.799       -1.047       -2.566, 0.4       6       -3.128       0.20       ns.         135       a=1, b=3                                                                                                    | 128        |        | time1 - time3                  | -2.500               | 1.500           | 964                        | -2.430, 0              | 5       | 6 -1.6         | 67 .14             | 7 n.s.                                          |             |           |                 |                                       |             |       |         |        |          |
| 100       time2 - time4       -109 - 1302,09       0       -0.29       7.99       ns.         111       time2 - time4       -3000       1196       -108 - 2588,04       6       -2508       0.46       ns.         113       time3 - time4       -2500       0.799       -1047 - 2566,04       6       -3128       020       ns.         113       time3 - time4       -2500       0.799       -1047 - 2566,04       6       -3128       020       ns.         113       ima3 - time4       -2500       0.799       -1047 - 2566,04       6       -3128       020       ns.         113       ima4       -       -       -       -       -       -       -         114       -       -       -       -       -       -       -       -       -       -       -       -       -       -       -       -       -       -       -       -       -       -       -       -       -       -       -       -       -       -       -       -       -       -       -       -       -       -       -       -       -       -       -       -       -       - <td< td=""><td>129</td><td></td><td>time1 - time4</td><td>-5.000</td><td>1.143</td><td>-2.449</td><td>-5.097,0</td><td>.1</td><td>6 -4.3</td><td>76 .005</td><td>5 .028</td><td>*</td><td></td><td></td><td></td><td></td><td></td><td></td><td></td><td></td></td<>                                                                                                    | 129        |        | time1 - time4                  | -5.000               | 1.143           | -2.449                     | -5.097,0               | .1      | 6 -4.3         | 76 .005            | 5 .028                                          | *           |           |                 |                                       |             |       |         |        |          |
| 12       1103       1 003       1 003       1 003       1 003       1 003       1 003       1 003       1 003       1 003       1 003       1 003       1 003       1 003       1 003       1 003       1 003       1 003       1 003       1 003       1 003       1 003       1 003       1 003       1 003       1 003       1 003       1 003       1 003       1 003       1 003       1 003       1 003       1 003       1 003       1 003       1 003       1 003       1 003       1 003       1 003       1 003       1 003       1 003       1 003       1 003       1 003       1 003       1 003       1 003       1 003       1 003       1 003       1 003       1 003       1 003       1 003       1 003       1 003       1 003       1 003       1 003       1 003       1 003       1 003       1 003       1 003       1 003       1 003       1 003       1 003       1 003       1 003       1 003       1 003       1 003       1 003       1 003       1 003       1 003       1 003       1 003       1 003       1 003       1 003       1 003       1 003       1 003       1 003       1 003       1 003       1 003       1 003       1 003       1 003                                                                                                    | 130        |        | time2 - time3<br>time2 - time4 | -0.500               | 1.559           | -1 208                     | -1.302, 0              | 9<br>4  | 6 -25          | 21 ./58<br>08 .046 | າ n.s.<br>ງີ ກະ                                 |             |           |                 |                                       |             |       |         |        |          |
| 133       134       135       136       137       136       137       138       138       139       139       139       139       139       139       139       139       139       139       139       139       139       139       139       130       130       130       130       130       130       130       130       130       130       130       130       130       130       130       130       130       130       130       130       130       130       130       130       130       130       130       130       130       130       130       130       130       130       130       130       130       130       130       130       130       130       130       130       130       130       130       130       130       130       130       130       130       130       130       130       130       130       130       130       130       130       130       130       130       130       130       130       130       130       130       130       130       130       130       130       130       130       130       130       130       130 <td< td=""><td>132</td><td></td><td>time3 - time4</td><td>-2.500</td><td>0.799</td><td>-1.047</td><td><u>-2.566,</u>0</td><td>4</td><td>6 -3.1</td><td>28 .020</td><td>) <u>n</u>.s.</td><td></td><td></td><td></td><td></td><td></td><td></td><td></td><td></td><td></td></td<>                                                                                                    | 132        |        | time3 - time4                  | -2.500               | 0.799           | -1.047                     | <u>-2.566,</u> 0       | 4       | 6 -3.1         | 28 .020            | ) <u>n</u> .s.                                  |             |           |                 |                                       |             |       |         |        |          |
| 134       135       a=1, b=3       141       141       141       141       141       142       141       143       144       145       141       143       144       144       145       141       146       141       146       141       146       141       146       141       146       141       146       141       146       141       146       141       146       141       146       141       146       141       146       141       146       141       146       141       146       141       146       141       146       141       146       141       146       141       146       141       146       141       146       146       147       146       147       147       141       147       141       141       141       141       141       141       141       141       141       141       141       141       141       141       141       141       141       141       141       141       141       141       141       141       141       141       141       141       141       141       141       141       141       141       141       141       141                                                                                                    | 133        |        |                                |                      |                 |                            |                        |         |                |                    | _                                               |             |           |                 |                                       |             |       |         |        |          |
| 137       水準ごとの平均値       137       水準ごとの平均値       138       139       138       139       139       139       139       139       139       139       139       139       139       139       139       139       139       139       139       139       139       139       139       139       139       139       139       139       139       130       125       2503       8.497       6       4.491       000       130       141       11082       5.500       1.225       2.503       8.497       6       4.491       000       130       141       11084       10.340       6       6.462       000       130       141       11084       10.350       6       12.555       000       130       141       1108       1108       1108       1108       1108       1108       1108       1108       1108       1118       1118       1118       1118       1118       1118       1118       1118       1109       1109       1109       1109       1109       1109       1109       1109       1109       1109       1109       1109       1109       1109       1109       1109       1109       1109       1109       1109<                                                                                                    | 134        | o=1 kr | -3                             |                      |                 |                            |                        |         |                |                    |                                                 |             |           |                 |                                       |             |       |         |        |          |
| 137       水準ごとの平均値       v       v       <                                                                                                    | 136        | a=1, 0 | 0                              |                      |                 |                            |                        |         |                |                    |                                                 |             |           |                 |                                       |             |       |         |        |          |
| 138         水準         平均値<         標準観差         95%上限         off         t/値         p/値           139         time1         3500         0920         1248         5.752         6         3803         001           140         time2         5500         1225         2503         8497         6         4491         000           141         time3         7500         1.161         4.660         10.340         6         6.462         000           142         time4         9.000         0.717         7.246         10.754         6         12.555         000           143              12.555         000           144              12.555         000           144              12.555         000         (調整 p 値 を参照)           144              10.754         6         12.555         000         (調整 p 値 を参照)           144             12.99.80.05         6         -2.887         <                                                                                                    | 137        |        | 水準ごとの平均                        | 值                    |                 |                            |                        |         |                |                    |                                                 |             |           |                 |                                       |             |       |         |        |          |
| 199       Umen       3500       0920       1248       5.752       0       3803       001         140       time2       5500       1225       2503       8.497       6       4.491       000         141       time3       7500       1161       4.660       10.340       6       6.462       000        「a が 1, b が 3」の条件における多重比較の結果         142       time4       9.000       0.717       7.246       10.754       6       12.555       000       (調整 p 値を参照)         143              (調整 p 値を参照)         144                  145                (iii 整 p 値          146                    147       time1 - time3       -4000       1500       -1543       -2687, 03       6       -2667       037       ns.               <                                                                                                    | 138        |        | 水準                             | 平均値                  | 標準誤差            | 95%下限                      | 95%上限                  | df      |                | <u>p値</u>          |                                                 |             |           |                 |                                       |             |       |         |        |          |
| 11       time3       7500       1.161       4.660       10.340       6       6.462       000 $[a \ 5^{1}], b \ 5^{1}], b \ 5^{1}], c \ 5^{1}], b \ 5^{1}], b \ 5^$                                                                                                    | 139<br>140 |        | time1                          | 3.500                | 1.225           | 2 503                      | 5.75                   | 2       | 0 3.8<br>6 4.4 | ua .00°<br>91 001  | )                                               | <b>(</b>    |           |                 |                                       |             |       |         |        |          |
| 142       time4       9.000       0.717       7.246       10.754       6       12.555       000       (調整 p 値を参照)         143                                                                                                    | 141        |        | time3                          | 7.500                | 1.161           | 4.660                      | 10.34                  | 0       | 6 6.4          | 62 .000            | 5                                               |             | 「aが       | 1, b が          | 3」の条                                  | 件にお         | ける多   | 多重比較    | 較の結    | 果        |
| $ \begin{array}{c c c c c c c c c c c c c c c c c c c $                                                                                                    | 142        |        | time4                          | 9.000                | 0.717           | 7.246                      | 10.75                  | 4       | 6 12.5         | 55 .000            | 0                                               |             | (調索       | n<br>dita       | ~ ~ ~ ~ ~ ~ ~ ~ ~ ~ ~ ~ ~ ~ ~ ~ ~ ~ ~ |             | 2     |         |        |          |
| $325$ $9 \pm t t t \overline{0}$ $(11 \pm t \overline{0}) + t \overline{0}$ $2 t t \overline{0} + t \overline{0} + t \overline{0}$ $2 t t \overline{0} + t \overline{0} + t \overline{0}$ $1 \pm t \overline{0} + t \overline{0}$ 145 $4 \pm t \overline{0} + t \overline{0} + t \overline$ | 143        | 1      |                                |                      |                 |                            |                        |         |                |                    |                                                 |             | (詞雀       | h順を             | 111 第二                                |             |       |         |        | J        |
| $ \begin{array}{c c c c c c c c c c c c c c c c c c c $                                                                                                    | 145        |        | 多重比較                           | (調整法=F               | Holm法)          |                            |                        |         | 主効果の           | 値011               | *                                               |             |           | -               |                                       |             |       |         |        |          |
| 147     time1 - time2     -2.000     0.514     -7.46     -2.083, 0.5     6     -3.893     0.00     0.040*       148     time1 - time3     -4.000     1.500     -1.543     -3.425, 0.3     6     -2.667     0.037     n.s.       149     time1 - time3     -4.000     1.500     -1.543     -3.425, 0.3     6     -2.667     0.037     n.s.       150     time2 - time3     -2.000     1.559     -6.77     -1.979, 0.6     6     -1.283     2.47     n.s.       151     time2 - time4     -3.500     1.143     -1.409     -3.187, 0.3     6     -2.292     0.26     n.s.       152     time3 - time4     -1.500     0.799     -628     -1.906, 0.6     6     -1.877     1.10     n.s.                                                                                                    | 146        |        |                                | 差                    | 標準誤差            | 効果量g                       | 95%CI                  | df      | t値             | p値                 | 調整p値                                            |             |           |                 |                                       |             |       |         |        |          |
| 148         time1 - time3         -4 000         -1 543 - 3425, 03         0         -2 200/         03//         ns.           149         time1 - time4         -5500         1.143         -2 694 - 5562, 0.1         6         -4814         .003         .018 *           150         time2 - time3         -2 004         -5562, 0.1         6         -4814         .003         .018 *           151         time2 - time3         -2 000         1559         -677 - 1979, 0.6         6         -1283         247         ns.           151         time2 - time4         -3500         1.196         -1409         -3.187, 0.3         6         -2.926         .026         ns.           152         time3 - time4         -1.500         0.799         -6.28         -1.877         .110         ns.                                                                                                    | 147        |        | time1 - time2                  | -2.000               | 0.514           | 746                        | -2.083, 0              | 5       | 6 -3.8         | 93 .008            | 3 .040                                          | *           |           |                 |                                       |             |       |         |        |          |
| 150         time2 - time3         -2.00         1.75         1.97,06         6         -1.283         2.47         ns.           151         time2 - time4         -3.500         1.196         -1.409         -3.187,0.3         6         -2.926         0.26         ns.           152         time3 - time4         -1.500         0.799         -6.28         -1.877         1.10         ns.                                                                                                    | 148        |        | time1 - time3                  | -4.000               | 1.500           | -1.543                     | -3.425, 0<br>-5.562, 0 | .3<br>1 | 6 -4.8         | o/ .03<br>14 ∩∩′   | / n.s.<br>3 018                                 | *           |           |                 |                                       |             |       |         |        |          |
| 151         time2 - time4         -3500         1.196         -1.409         -3.187         0.3         6         -2.926         0.026         n.s.           152         time3 - time4         -1.500         0.799         -6.28         -1.877         .110         n.s.                                                                                                    | 150        |        | time2 - time3                  | -2.000               | 1.559           | 677                        | -1.979, 0              | .6      | 6 -1.2         | 83 .24             | 7 n.s.                                          |             |           |                 |                                       |             |       |         |        |          |
| 152 Ltime3 - time4 -1.500 0.799 -628 -1.906, 0.6 6 -1.877 .110 n.s.                                                                                                    | 151        |        | time2 - time4                  | -3.500               | 1.196           | -1.409                     | -3.187, 0              | 3       | 6 -2.9         | 26 .026            | ô n.s.                                          |             |           |                 |                                       |             |       |         |        |          |
|                                                                                                    | 152        |        | time3 – time4                  | -1.500               | 0.799           | 628                        | -1.906, 0              | .6      | 6 -1.8         | .110               | ) n.s.                                          | ノー          |           |                 |                                       |             |       |         |        |          |

これらの以外のパターンで分散分析を実施するときは,清水先生の HP の分散分析に関する記事 (http://norimune.net/650)や <u>HAD12 のユーザーズガイドの 36 頁から 38 頁</u>を参照すること。